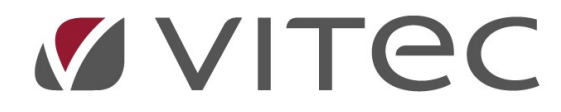

# **TF - Besiktning**

## Automatisk sms-notifiering på besiktningar

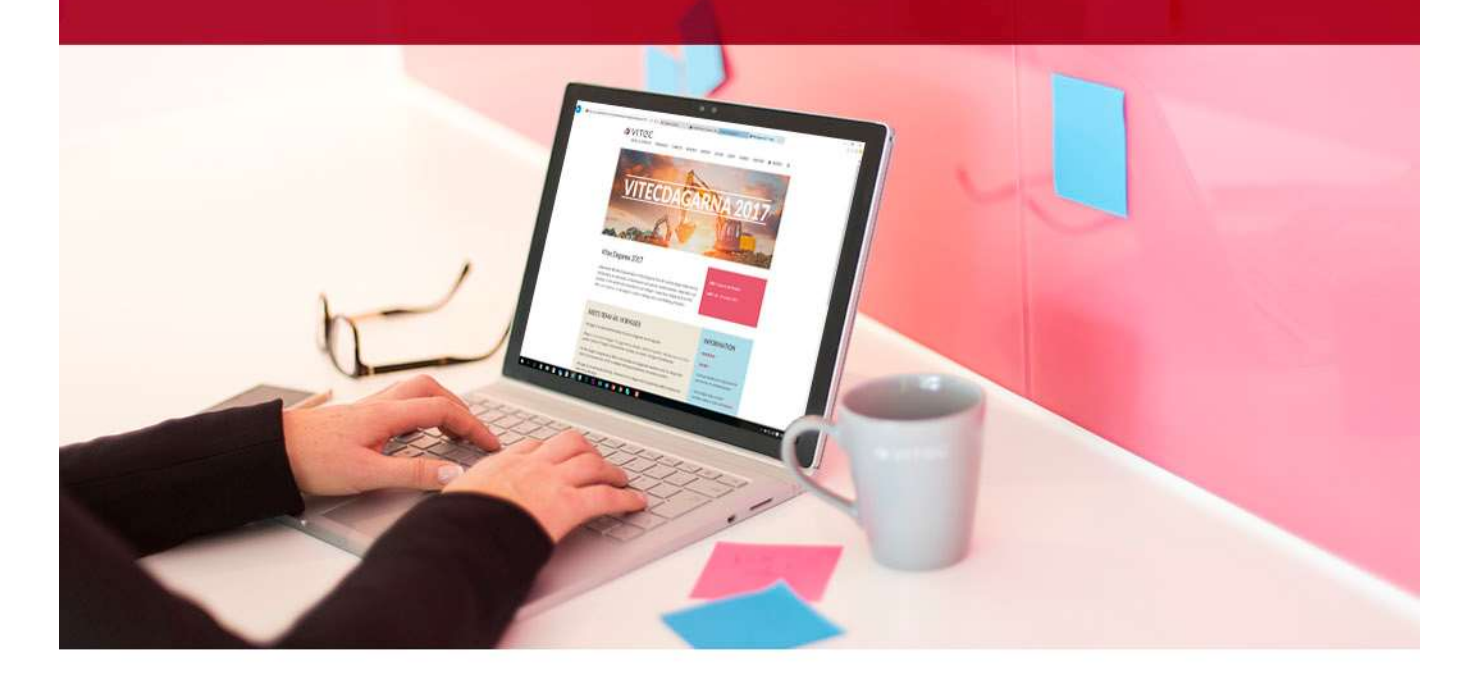

### Innehållsförteckning

| Lägg in schemalagd tjänst för automatisk sms-notifiering | 3 |
|----------------------------------------------------------|---|
| Skapa en schemalagd tjänst                               | 3 |

## Lägg in schemalagd tjänst för automatisk smsnotifiering

Systemet kan ställas in att automatiskt påminna hyresgäster med ett meddelande en dag innan en bokad besiktning. Denna påminnelse går ut via e-post och om man har SMS-tjänsten även via SMS. Detta förutsätter att man har angivit en korrekt e-postadress samt mobilnummer på hyresgästen som man bokat besiktningen på.

Påminnelsen innehåller följande information från besiktningsbokningen:

#### Hej <HYRESGÄST NAMN>

Du har en besiktning inbokad på <ADRESS> imorgon, den <DATUM> kl <KLOCKSLAG>. <ANTECKNING PÅ BESIKTNING>

#### Skapa en schemalagd tjänst

Tjänsten läggs in en gång sedan kör den i bakgrunden. Normalt är att denna tjänst körs en gång per dag (helst på dagtid då man inte vill skicka SMS på kvällstid) och den tar då besiktningar som är bokade nästa dag och skickar påminnelser på dessa.

För att skapa en schemalagd tjänst så går en in på Meny -> Verktyg -> Schemalagda tjänster...

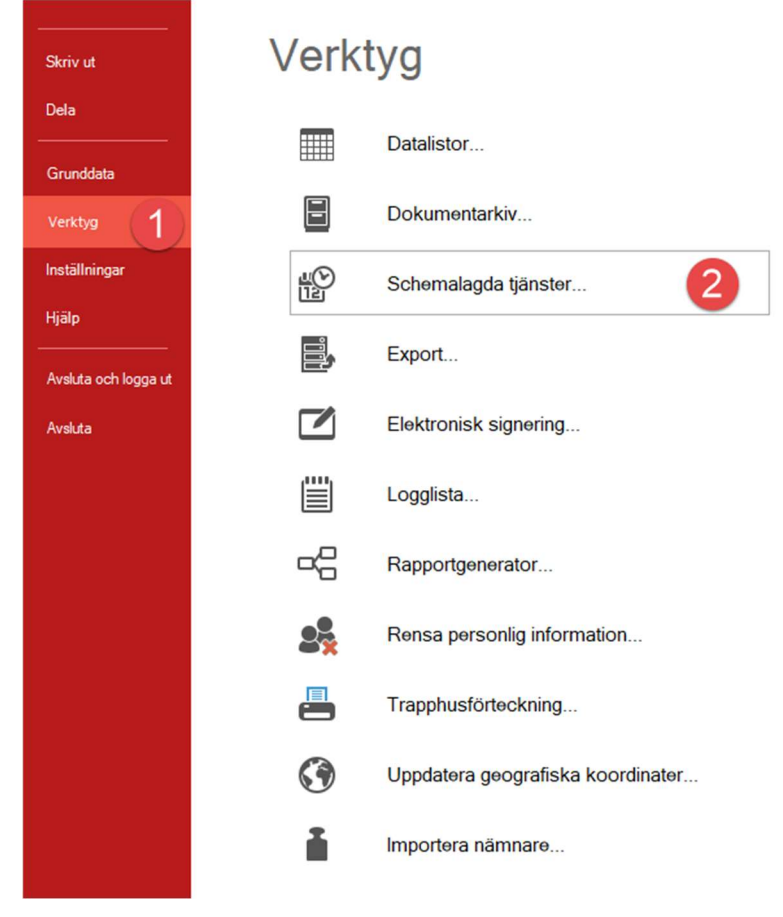

Här syns redan aktiverade schemalagda tjänster med namn, själva tjänsten, om tjänsten är aktiv, vilket intervall tjänsten körs i, nästa planerade körning, senaste gången tjänsten kördes samt senaste status på körning av tjänsten. Detta kan hjälpa en att felsöka om något inte fungerar som det ska.

#### För att skapa en notifiering på besiktningar trycker en på "Ny..."

| 1 01                                             | , 3                                 |        | · ,                        |                  |                  |                   |
|--------------------------------------------------|-------------------------------------|--------|----------------------------|------------------|------------------|-------------------|
| £                                                | Scher                               | nalago | la tjänster                |                  |                  | ×                 |
| Namn                                             | Tjänst                              | A      | Intervall                  | Nästa köming     | Senaste köming   | Senaste status    |
| 😤 Automatisk klimatdataimport                    | Automatisk klimatdataimport         | Ja     | KI 12:00 dag 1,2,3,4,5,6,7 | 2019-10-03 12:00 | 2019-10-02 12:01 | Ok                |
| 😰 Beräkningar av förbrukningsvärden              | Beräkningar av förbrukningsv        | Ja     | Repetera tjänsten var 120  | 2019-10-03 09:32 | 2019-10-03 07:34 | Ok                |
| 😤 Rimlighetskontroll avläsningar                 | Rimlighetskontroll avläsningar      | Ja     | KI 00:01 Torsdag varje vec | 2019-10-10 00:01 | 2019-10-03 00:01 | Ok                |
| 🕾 Notifiera på kontroller                        | Notifiera på kontroller             | Ja     | KI 13:55 Måndag varje vec  | 2019-10-07 13:55 | 2019-09-30 13:55 | Ok                |
| 😰 Skapa integrationsfil till Vitec Marknad.      | Skapa integrationsfil till Vitec    | Ja     | KI 01:30 varje dag         | 2019-10-04 01:30 | 2019-10-03 01:30 | Error: Server was |
| 😰 Synkronisera bokningar från exchange           | Synkronisera bokningar från         | Ja     | Repetera tjänsten var 15 m | 2019-10-03 09:31 | 2019-10-03 09:09 | Ok                |
| 😰 Kostnader och prognos från VE till VA          | Verksamhetsanalys import av         | Ja     | KI 00:26 varje dag         | 2019-10-04 00:26 | 2019-10-03 00:27 | Ok                |
| 🙄 Ofullständiga mätarbyten                       | Rimlighetskontroll avläsningar      | Nej    | KI 12:52 dag 5,10 under Ja | 2017-10-09 12:52 | 2017-10-08 12:52 | Ok                |
| 🙄 Synkroniserar åtgärdsid mellan Teknisk Förval. | . Synkroniserar åtgärdsid mella     | Ja     | Repetera tjänsten var 5 mi | 2019-10-03 09:30 | 2019-10-03 09:25 | Ok                |
| 🕾 Hämta utfall på åtgärder från Vitec Ekonomi    | Hämta utfall på åtgärder från       | Ja     | Repetera tjänsten var 5 mi | 2019-10-03 09:30 | 2019-10-03 09:25 | Ok                |
|                                                  |                                     |        |                            |                  |                  |                   |
| <                                                |                                     |        |                            |                  |                  | >                 |
|                                                  |                                     |        | Uppdatera lista Ta bor     | t Redigera       | Ny               | Stäng             |
| Senaste kontrollen av tjänster startades 2019    | 10-03 09:31 med intervallet 2 minut | er     |                            |                  |                  | .i                |

| ť                                 | Schemalägg tjänst 🗙                                                          |  |  |  |  |  |
|-----------------------------------|------------------------------------------------------------------------------|--|--|--|--|--|
| Skapa en schen<br>Ange namn och I | nalagd tjänst (Sida 1 av 7)<br>peskrivning för den schemalagda tjänsten.     |  |  |  |  |  |
| Tjänst:                           | Notifiera på besikning                                                       |  |  |  |  |  |
| Namn:                             | Notifiera på besikning                                                       |  |  |  |  |  |
| Beskrivning:                      | Skickar notifieringar till hyresgäster dagen innan en planerad<br>besiktning |  |  |  |  |  |
|                                   | Aktiverad                                                                    |  |  |  |  |  |
|                                   | << Föregående Nästa >> Avbryt                                                |  |  |  |  |  |

I dialogen som kommer upp finns en rullista på olika tjänster. För den här tjänsten väljer en "Notifiera på besiktning". Det går att ge tjänsten ett eget namn samt beskriva den, en standardbeskrivning kommer med de flesta tjänster redan. Kryssrutan väljer om en skapar tjänsten som aktiverad eller ej. Det går också att avaktivera tjänster som redan finns utan att ta bort den på detta sätt.

I nästa steg kan en ange om en vill ha ett mail och/eller sms varje gång tjänsten har körts, detta kan normalt vara till en egen mailkorg för att hålla koll på att jobbet går som det ska. Alternativt lämnas detta blankt.

| Meddela vid lvck                           | kad köming                                                     |
|--------------------------------------------|----------------------------------------------------------------|
| SMS till                                   |                                                                |
| E-Post till                                | ansvarigt@bostadsföretag.se                                    |
| Meddelande                                 | Notifiering för besiktning gick bra vid senaste köming.        |
|                                            |                                                                |
| Meddela vid mis                            | slyckad köming                                                 |
| Meddela vid mis:                           | slyckad köming<br>070-123456789                                |
| Meddela vid mis<br>SMS till<br>E-Post till | slyckad köming<br>070-123456789<br>ansvarigt@bostadsföretag.se |

I nästa steg anges hur ofta tjänsten ska köras. För notifieringar är det rimligen dagligen.

| ť                 | Schemalägg tjänst                                                 | × |
|-------------------|-------------------------------------------------------------------|---|
| Ange in<br>Ange I | ntervall (Sida 3 av 7)<br>hur ofta den tjänsten ska köras.        |   |
|                   | <ul> <li>Dagligen</li> <li>Veckovis</li> <li>Månadsvis</li> </ul> |   |
|                   |                                                                   |   |
|                   |                                                                   |   |
|                   | << Föregående Nästa >> Avbry                                      | t |

I nästa steg anges när på dygnet tjänsten ska köras. Rimligen görs det antingen på morgonen eller på eftermiddagen. Tjänsten kan repeteras enligt inställningar också men i det här fallet så skickar den ett nytt sms eller mail till alla bokade vilket nog inte uppskattas.

| ť                                                | Schemalägg tjänst                                                          | ×    |
|--------------------------------------------------|----------------------------------------------------------------------------|------|
| Dagligen (S<br>Ange när o                        | <b>šīda 4 av 7)</b><br>ch hur ofta tjānsten ska kõras                      |      |
| Starta:<br>Ateruppr                              | 2019-10-01 ▼ Klockan: 07:30<br>epa efter: 1                                |      |
| Repetera<br>Kör tjäns<br>Från kloc<br>Till klock | a tjänsten under ovan angivna dagar<br>ten var: 5  minut<br>okan: 00:00  : |      |
|                                                  | << Föregående Nästa >> Avi                                                 | bryt |

Nästa steg är en sammanfattning av den schemalagda tjänst en skapat och sparar det en har fyllt i. Steget efter ger användaren en bekräftelse att tjänsten sparas.

| Ŷ                                    | Schemalägg tjänst                                                                | × |  |  |
|--------------------------------------|----------------------------------------------------------------------------------|---|--|--|
| Spara den schem<br>Kontrollera samma | nalagda tjänsten (Sida 6 av 7)<br>nställningen av gjorda inställningar och spara |   |  |  |
| Inställning                          | Värde                                                                            | [ |  |  |
| Tjänst                               | Notifiera på besikning                                                           |   |  |  |
| Namn                                 | Notifiera på besikning                                                           |   |  |  |
| Beskrivning                          | Skickar notifieringar till hyresgäster dagen innan en planera                    |   |  |  |
| Intervall                            | KI 07:30 varje dag                                                               |   |  |  |
| Aktiv                                | Ja                                                                               |   |  |  |
| Lyckad köming                        | Skicka meddelande efter lyckad köming                                            |   |  |  |
| Meddelande                           | Notifiering för besiktning gick bra vid senaste körning.                         |   |  |  |
| E-post                               | ansvarigt@bostadsföretag.se                                                      |   |  |  |
| Misslyckad köming                    | Skicka meddelande efter misslyckad köming                                        |   |  |  |
| Meddelande                           | Notifiering för besiktning misslyckades vid senaste körning.                     |   |  |  |
| E-post                               | ansvarigt@bostadsföretag.se                                                      |   |  |  |
| SMS                                  | 070-123456789                                                                    |   |  |  |
|                                      | << Föregående Spara>> Avbryt                                                     |   |  |  |